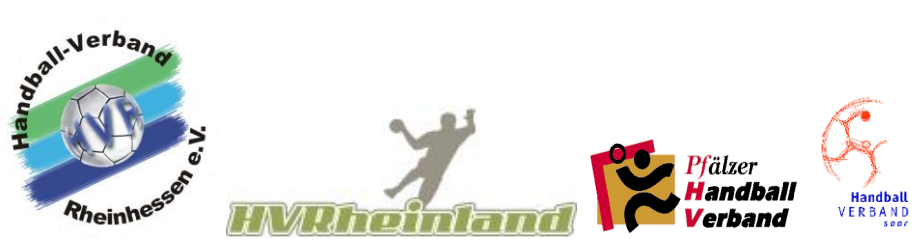

Mitteilung innerhalb der Oberliga RPS

# **Online Spielverlegungen in Siebenmeter**

Jeder Verein kann bis zu 2 Personen **in Phönix** die Funktion "Spielbelegungsplaner" zuweisen.

Jedoch sollte festgelegt werden, welche Person für was zuständig ist.

Danach in Siebenmeter unter Rechteverwaltung den Personen die Rechte als Spielbelegungsplaner mit Verwaltung geben.

Nach Beantragung einer Spielverlegung bekommen die beiden im System hinterlegten Personen automatisch eine E-Mail.

## Anmeldung im System Siebenmeter mit "Benutzername und Passwort"

Nun "Spielverlegungen" und danach "Neue Spielverlegung beantragen" anklicken.

| _ANZEIGEN            | Aktuell gi | ibt es ke | eine Verleg | guns | anträ | ge     |        |
|----------------------|------------|-----------|-------------|------|-------|--------|--------|
|                      | SpielNr    | Staffel   | Paarung     | Alt  | Neu   | Status | Aktion |
| _ABMELDEN            | Neue Sp    | pielverle | gung bea    | ntra | gen   |        |        |
| _ERGEBNISMELDUNG     |            |           |             |      |       |        |        |
| _INFORMATIONEN       |            |           |             |      |       |        |        |
| _PASSWORT VERGEBEN   |            |           |             |      |       |        |        |
| _RECHTEVERWALTUNG    |            |           |             |      |       |        |        |
| _SAISON              |            |           |             |      |       |        |        |
| _SPIELVERLEGUNGEN    |            |           |             |      |       |        |        |
| _SPIELPLANERSTELLUNG |            |           |             |      |       |        |        |

### Antrag ausfüllen:

Hier müssen nur Spielnummer und das bisherige Spieldatum eingegeben werden, das System ergänzt automatisch die restlichen Spieldaten. Nach der Eingabe auf den Butten **"Weiter"** klicken.

| Spieldaten           |         |         |
|----------------------|---------|---------|
| Nr.                  | Staffel | Paarung |
| 24000046             |         |         |
| Bisheriger Termin    |         |         |
| Datum                | Zeit    | Halle   |
| 12.01.2020           |         |         |
| Gewünschter Termi    | n       |         |
| Datum                | Zeit    | Halle   |
| Weiter               | Begrür  | ndung:  |
| Zurück zur Übersicht | ]       |         |
|                      |         |         |

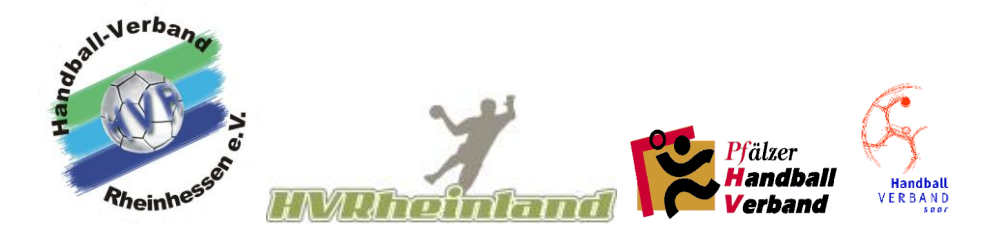

#### Spielverlegungsantrag stellen:

Den gewünschten Spieltermin (Spieltag/Anwurfzeit/Halle) und die Begründung eintragen, anschließend die eingegebenen Daten noch einmal überprüfen und auf den Button **"Spielverlegungsantrag stellen"** klicken.

| Spieldaten                    |                  |                                                                                                    |
|-------------------------------|------------------|----------------------------------------------------------------------------------------------------|
| Nr.                           | Staffel          | Paarung                                                                                                    |
| 24000046                      | M-RHL            | SF Budenheim (245016) - TV Bodenheim (245015                                                                                   |
| Bisheriger Termin             |                  |                                                                                                    |
| Datum                         | Zeit             | Halle                                                                                                    |
| 12.01.2020                    | 14:00            | 240200 (Waldsporthalle)                                                                                                    |
| Gewünschter Termin            |                  |                                                                                                    |
| Datum                         | Zeit             | Halle                                                                                                    |
| 01.02.2020                    | 10:00            | 240200                                                                                                    |
| Spielverlegungsantrag stellen | ]<br>Begründung: | am 12.01.2020 ist die Halle wegen einer Veranstaltung<br>geschlossen. Schreiben der Gemeinde wird an<br>Staffelleiter gesandt. |

### Spielverlegungsantrag inklusive Statusmeldungen:

| Spieldaten        |                  |                                                                                            |
|-------------------|------------------|--------------------------------------------------------------------------------------------|
| Nr.               | Staffel          | Paarung                                                                                    |
| 24000046          | M-RHL            | SF Budenheim (245016) - TV Bodenheim (245015)                                              |
| Bisheriger Term   | nin              |                                                                                            |
| Datum             | Zeit             | Halle                                                                                      |
| 12.01.2020        | 14:00            | 240200 (Waldsporthalle)                                                                    |
| Gewünschter Te    | ermin            |                                                                                            |
| Datum             | Zeit             | Halle                                                                                      |
| 01.02.2020        | 10:00            | 240200(Waldsporthalle)                                                                     |
| Status Antrags    | steller(TV Boden | heim)                                                                                      |
| Zeitpunkt         | Sa. 09.11.2      | 019, 10:26h                                                                                |
| Status            | Antrag gest      | elit                                                                                       |
| Begründung        | am 12.01.2       | 020 ist die Halle wegen einer Veranstaltung geschlossen. Schreiben der Gemeinde wird an St |
| Status Angefrag   | gter(SF Budenhe  | im)                                                                                        |
| Zeitpunkt         |                  |                                                                                            |
| Status            | unbearbeite      | t.                                                                                         |
| Bemerkung         |                  |                                                                                            |
| Status Spielleite | ende Stelle      |                                                                                            |
| Zeitpunkt         |                  |                                                                                            |
| Status            | unbearbeite      | 1                                                                                          |
| Bemerkung         |                  |                                                                                            |

Nun den Button **"Zurück zur Übersicht**" anklicken, danach wird der Spielverlegungsantrag in der Übersicht angezeigt.

| SpielNr  | Staffel   | Paarung                                                                                                    | Alt | Neu | Status |
|----------|-----------|----------------------------------------------------------------------------------------------------|-----|-----|--------|
| Neue Sni | elverieau | ng beantragen                                                                                                  |     |     |        |
| Heat opt |           | the second second second second second second second second second second second second second second second s |     | 5   |        |

Υ.